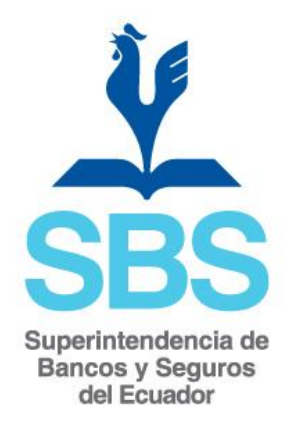

# SUPERINTENDENCIA DE BANCOS Y SEGUROS DEL ECUADOR

### SISTEMA DE PROVIDENCIAS JUDICIALES

MANUAL DE USUARIO EXTERNO

VERSIÓN 1.0

Septiembre de 2014

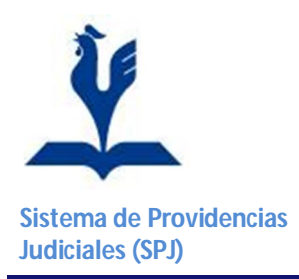

# Manual de Usuario Externo

#### Contenido

| 1. | li  | Introducción                | 3 |
|----|-----|-----------------------------|---|
| 2. | 6   | Generalidades               | 3 |
|    | 2.1 | I. Ingreso al Sistema       | 3 |
|    | 2.2 | 2. Conceptos Generales      | 4 |
| 3. | C   | Opciones del menú SERVICIOS | 6 |
|    | 3.1 | I. Historial                | 6 |
|    | 3.2 | 2. Descargas Pendientes     | 8 |
| 4. | C   | Opciones del menú REPORTES  | 9 |
|    | 4.1 | Circulares Verificadas      | 9 |

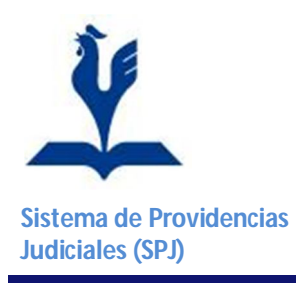

#### 1. Introducción

Este manual proporciona al usuario una herramienta guía para el uso adecuado de la aplicación web "Sistema de Providencias Judiciales".

El Sistema de Providencias Judiciales (SPJ) trabaja sobre una plataforma de la página Web institucional de la Superintendencia de Bancos y Seguros (<u>www.sbs.gob.ec</u>); y, este permite la administración de las providencias judiciales que son notificadas a la SBS y publicadas para efectos de visualización y cumplimiento por parte de las entidades controladas por la SBS.

#### 2. Generalidades

#### 2.1. Ingreso al Sistema

Una vez que se ha recibido el usuario y clave se debe ingresar en la página web <u>http://www.sbs.gob.ec</u> en la opción Entidades Controladas / Consulta Bases de Datos / Providencias Judiciales (Figura 2-1).

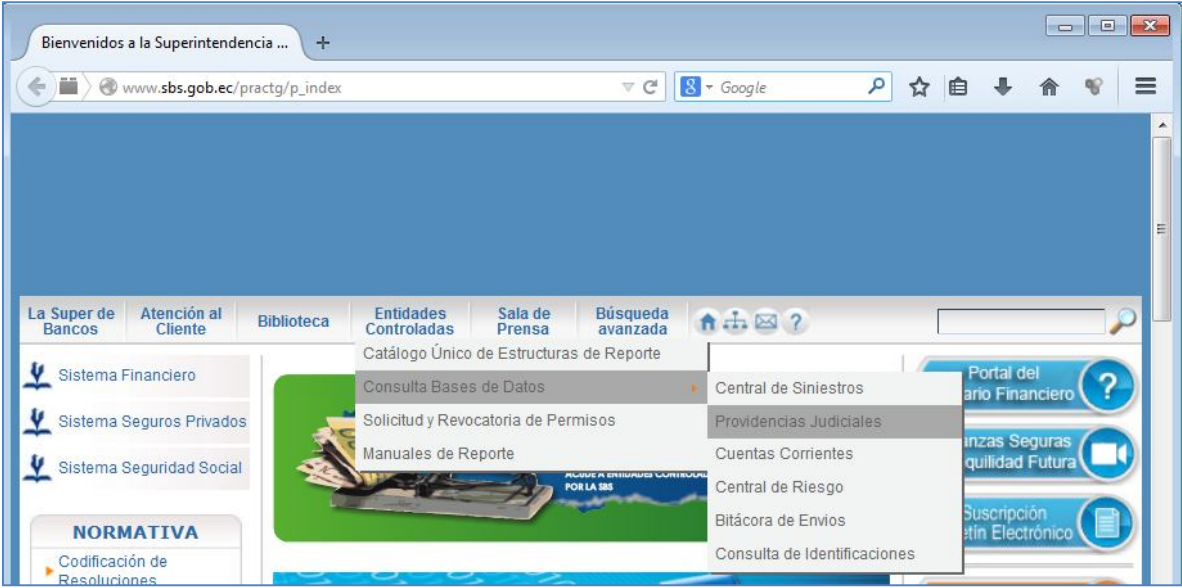

Figura 2-1 Página web de la SBS

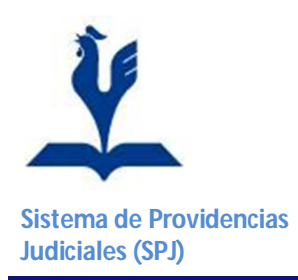

En la pantalla de autentificación de usuario, ingrese el usuario y contraseña correspondientes e inicie la sesión; finalmente, la acción antes indicada, desplegará la pantalla principal del sistema y las opciones del menú disponibles con las cuales podrá trabajar (Figura 2-2).

| SBS Bienver                                            | nido al Portal de la SBS           |
|--------------------------------------------------------|------------------------------------|
| Bienvenido ban1026<br>Perfii: Entidades v<br>SERVICIOS | Sistema de Providencias Judiciales |
| REPORTES<br>SALIDA SEGURA                              |                                    |

Figura 2-2 Pantalla Principal y área de trabajo del SPJ

#### 2.2. Conceptos Generales

- 2.2.1. Al deslizar el puntero del mouse por el menú principal, se desplegarán los submenús y/o las opciones del sistema.
- 2.2.2. Cada opción (pantalla) del sistema contiene su ayuda en línea y se puede acceder a ella

en la esquina superior derecha a través del ícono de ayuda 🥙

2.2.3. Los campos que hacen referencia a fechas manejan un calendario 2.2.3. Los campos que hacer uso de las flechas en la parte superior o se puede dar un clic en el mes y se presentará el listado de meses y años para ser seleccionados (Figura 2-3).

|   | ene | jul | <    | >    | h |
|---|-----|-----|------|------|---|
| 3 | feb | ago | 2010 | 2015 |   |
| 3 | mar | sep | 2011 | 2016 | b |
| 3 | abr | oct | 2012 | 2017 | 2 |
| 2 | may | nov | 2013 | 2018 | l |
| 3 | jun | dic | 2014 | 2019 | Ľ |

Figura 2-3 Calendario

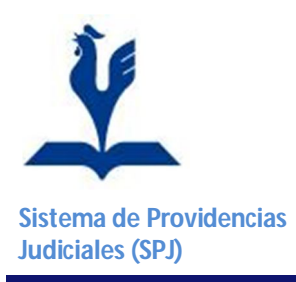

- 2.2.4. Algunas pantallas contienen campos mandatorios, estos están identificados con el asterisco rojo \* y, para realizar búsquedas se debe ingresar datos, caso contrario el sistema devolverá mensajes como este: *El campo "Fecha Publicación Desde:" es requerido*.
- 2.2.5. Todas las pantallas contienen varios criterios (campos) para efectuar búsquedas; y, si después de dar clic en botón Buscar no existen resultados, se presentará el mensaje informativo "No existen datos para el criterio indicado".
- 2.2.6. Cuando una búsqueda presenta resultados, se puede ver el detalle de un registro pulsando el ícono Ver
- 2.2.7. En algunos campos de información se puede utilizar el símbolo de porcentaje %, como un comodín para las búsquedas; este símbolo hace referencia a que se busque considerando cualquier texto antes o después de la palabra indicada. Si se ingresa el texto sin el símbolo "%" el sistema presentará el o los registros que tengan exactamente el texto indicado en el o los campo(s) ingresado(s) para la búsqueda.

Por ejemplo, se tiene como Remitente: CORPORACION NACIONAL DE TELECOMUNICACIONES.

- Si se indica en el campo Remitente: %NACIONAL% el sistema va a presentar las circulares cuyo remitente contenga la palabra NACIONAL incluyendo lo indicado en el ejemplo.
- Si se indica en el campo Remitente: NACIONAL% el sistema va a presentar los remitentes que inicien con la palabra NACIONAL y NO va a presentar las circulares cuyo remitente contenga lo indicado en el ejemplo
- 2.2.8. En las grillas de información, al lado derecho de ciertas cabeceras de columnas se tiene el ícono **Ordenar**, el cual permitirá ordenar los registros de forma ascendente o descendente en función de la columna que se haya seleccionado.

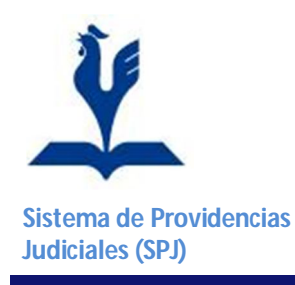

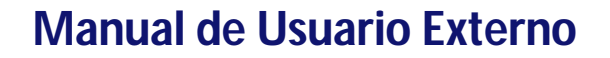

- 2.2.9. Una vez que ejecutamos una búsqueda y se obtiene resultados, el sistema:
  - Despliega 10 registros por página, y
  - Permite hacer uso de la **Paginación** para navegar entre los registros existentes (Figura 2-4).

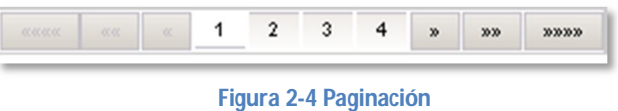

- 2.2.10. El botón Limpiar, limpia los criterios de búsqueda así como también los resultados de alguna búsqueda realizada con anterioridad.
- 2.2.11. Los reportes pueden ser generados en formato PDF v g EXCEL , para ello se debe seleccionar el tipo de archivo y luego presionar el botón Generar Reporte.

#### 3. Opciones del menú SERVICIOS

#### 3.1. Historial

La opción se encuentra ubicada en la siguiente dirección: Sistema de Providencias Judiciales > Servicios > Historial (Figura 3-1).

| Bienvenic                                                                                 | lo al Portal de la SBS                                                                                                    | Version 1.0 |
|-------------------------------------------------------------------------------------------|----------------------------------------------------------------------------------------------------|-------------|
| Bierwenido ban102330 1029<br>Perfil: Erddades 💌<br>SERVICIOS<br>REPORTES<br>SALIDA SEGURA | SERVICIOS > Historial     Fecha de     Publicación Desde:     Remitente:     Buscar Limpiar                                                                                                    | 0           |
|                                                                                           | Detalle de Publicaciones         No. Circular V Fecha Publicación V Fecha Revisión Remitente V No. Fojas Ver         No existen datos para el creno indicado         Internet Revisión Remitente V No. Fojas Ver |             |

Figura 3-1 Historial

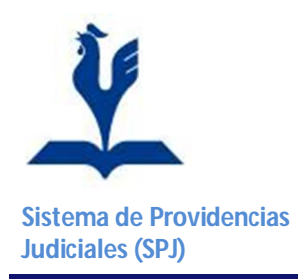

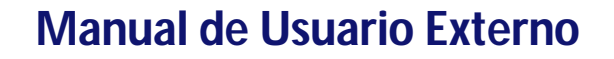

El objetivo de esta opción es consultar el historial de descargas de la entidad que está ingresando a la consulta; es decir, en esta opción se visualizan las circulares con estado Revisado provenientes de la opción: Sistema de Providencias Judiciales > Servicios > Descargas Pendientes.

Las circulares están disponibles en esta consulta por un período de 365 días hacia atrás a partir de la fecha actual.

Esta opción permite efectuar la búsqueda en la pantalla de consulta utilizando cuatro filtros: **Fecha de Publicación Desde, Fecha de Publicación Hasta, No. Circular y Remitente** (Figura 3-2).

| SERVICIOS > HI               | istorial          |                     |                                                                                                    |                                |           |     |  |
|------------------------------|-------------------|---------------------|----------------------------------------------------------------------------------------------------|--------------------------------|-----------|-----|--|
| echa de<br>'ublicación Desde | e:                |                     | Fecha de<br>Publicación Hasta:                                                                                                    |                                |           |     |  |
| lo. Circular:                |                   |                     | Remitente:                                                                                                    | %decimo%                       |           |     |  |
| Buscar Limp                  | biar              |                     |                                                                                                    |                                |           |     |  |
| etalle de Public             | caciones          |                     |                                                                                                    |                                |           |     |  |
|                              | AL                |                     |                                                                                                    | AL                             | S 5 1     |     |  |
|                              | Eacha Publicación | Eacha Rovisión      | De                                                                                                    | mitanta                        | No. Fojas | Ver |  |
| No. Circular N               |                   | recita Revision     | The second second secon |                                |           |     |  |
| No. Circular 🕅               | 2013-07-18        | 2014-04-15 11:39:13 | J. DECIMO SEGUNDO DE                                                                                                    | LA NIÑ, Y ADOLES, DE PICHINCHA | 2         | d,  |  |

Figura 3-2 Consulta de circulares históricas

Los datos que se presentan en esta pantalla son:

| CAMPO             | DESCRIPCIÓN                                                             |
|-------------------|-------------------------------------------------------------------------|
| No. Circular      | Valor <u>único</u> que identifica a las providencias que están cargadas |
|                   | en el archivo.                                                          |
| Fecha Publicación | Corresponde la fecha del día en que el usuario interno de la SBS        |
|                   | publica la providencia.                                                 |
| Fecha Revisión    | Corresponde a la fecha y hora en que la entidad efectuó la              |
|                   | revisión de la circular. El formato de horas es de 24.                  |
| Remitente         | Se indica qué entidad generó las providencias. Por ejemplo:             |
|                   | Juzgado Tercero de la Niñez y Adolescencia.                             |
| No. Fojas         | Corresponde al número de hojas que compone el grupo de                  |
|                   | providencias recibidas y que se encuentran incluidas bajo el            |
|                   | número de circular indicado.                                            |
| Ver               | En este bloque se presentan todos los archivos que están                |
|                   | asociados a una circular. El nombre del archivo es igual al             |
|                   | número de circular. Si existe más de un archivo asociado a la           |
|                   | circular estos se identifican como: -A, -B, -C, etc.                    |

Tabla 3-1 Detalle de Publicaciones

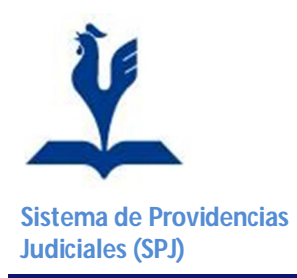

Con la ayuda del ícono **Ver** se permite consultar un registro. Esta acción se utiliza en aquellos registros que por la cantidad de información no se presenta todo el detalle en la grilla de la pantalla principal de la opción. Adicionalmente, esta opción permite consultar las providencias en formato PDF, asociadas a una circular específica (Figura 3-3).

| No. Circular:      | VRZ-2014-0004       |        |  |
|--------------------|---------------------|--------|--|
| Fecha Publicación: | 2014-04-11          |        |  |
| Fecha Revisión:    | 2014-04-15 11:37:38 |        |  |
| Remitente:         | JUZGADO XXXXXX      |        |  |
| No. Fojas:         | 4                   |        |  |
|                    | Nombre Archivo      | Acción |  |
| Archivos:          | VRZ-2014-0004-A.pdf | Ver    |  |
|                    | VRZ-2014-0004-B.pdf | Ver    |  |

Figura 3-3 Vista de la circular

El botón Cancelar

permite salir de la pantalla.

#### 3.2. Descargas Pendientes

La opción se encuentra ubicada en la siguiente dirección: Sistema de Providencias Judiciales > Servicios > Descargas Pendientes (Figura 3-4).

| Bienvenid                                        | lo al Portal de la SBS                                                                                                    | Version 1.0 |
|--------------------------------------------------|----------------------------------------------------------------------------------------------------|-------------|
| Bienvenido ban102930 1029<br>Perfil: Entidades 💌 | > SERVICIOS > Descargas Pendientes                                                                                                    | 0           |
| SERVICIOS                                        | Fecha Desde:                                                                                                    |             |
| REPORTES                                         | No. Circular: Remitente:                                                                                                    |             |
| SALIDA SEGURA                                    | Buscar Limpiar                                                                                                    |             |
|                                                  | Detalle de Publicaciones       No. Circular%     Fecha Publicación%     Remitente%     No. Fojas     Ver       No existen datos para el criterio indicado     Image: Contract of the second second se |             |

Figura 3-4 Descargas Pendientes

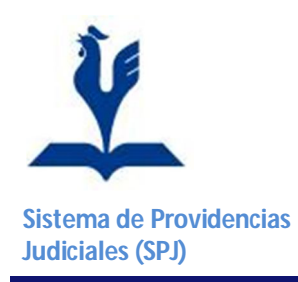

El objetivo de esta opción es consultar las circulares que aún no han sido descargadas por la entidad, y están disponibles por un período de 365 días hacia atrás a partir de la fecha actual.

Esta opción permite efectuar la búsqueda en la pantalla de consulta utilizando cuatro filtros, estos son: Fecha Desde, Fecha Hasta, No. Circular y Remitente

| SERVICIOS > D    | escargas Pendientes |                                                                              |           |     |  |
|------------------|---------------------|------------------------------------------------------------------------------|-----------|-----|--|
| Fecha Desde:     |                     | Fecha Hasta:                                                                 |           |     |  |
| No. Circular:    |                     | Remitente:                                                                   |           |     |  |
| Buscar Lim       | piar                |                                                                              |           |     |  |
| )etalle de Publi | caciones            |                                                                              |           |     |  |
| No. Circular N   | Fecha Publicación 🔧 | Remitente                                                                    | No. Fojas | Ver |  |
| SG-2014-6010     | 2014-03-11          | JUZGADO QUINTO DE LA NIÑEZ Y ADOLESCENCIA DE PICHINCHA                       | 10        | D,  |  |
| IRP-2014-7014    | 2014-03-03          | JUZGADO SÉPTIMO DE LO CIVIL DE GUAYAQUIL                                     | 412       | Q   |  |
| IRL-2013-6006    | 2013-04-24          | JUZGADO DE COACTIVA DEL INSTITUTO DE SEGURIDAD SOCIAL DE LAS FUERZAS ARMADAS | 108       | d,  |  |
| IRL-2013-6005    | 2013-04-17          | JUZGADO DE COACTIVA DE LA SUPERINTENDENCIA DE COMPAÑÍAS                      | 108       | d   |  |
|                  |                     | · · · · · · · · · · · · · · · · · · ·                                        |           |     |  |

Figura 3-5 Consulta de circulares pendientes de descarga

Una vez que se visualiza la circular esta se desaparece de la grilla de información, porque su estado cambia a Revisado y la circular se puede consultar en la opción: Sistema de Providencias Judiciales > Servicios > **Historial**, disponible en el mismo usuario. Los datos que se presentan en esta pantalla son:

| CAMPO             | DESCRIPCIÓN                                 |
|-------------------|---------------------------------------------|
| No. Circular      | Ídem al campo de la Tabla 3-1 del Historial |
| Fecha Publicación | Ídem al campo de la Tabla 3-1 del Historial |
| Remitente         | Ídem al campo de la Tabla 3-1 del Historial |
| No. Fojas         | Ídem al campo de la Tabla 3-1 del Historial |
| Ver               | Ídem al campo de la Tabla 3-1 del Historial |

Tabla 3-2 Detalle de Publicaciones

#### 4. Opciones del menú REPORTES

#### 4.1.Circulares Verificadas

La opción se encuentra ubicada en la siguiente dirección: Sistema de Providencias Judiciales > Reportes > Circulares Verificadas (Figura 4-1).

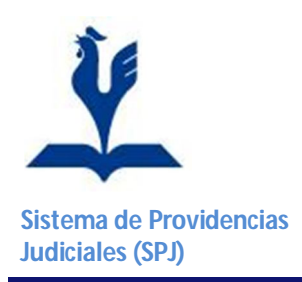

## Manual de Usuario Externo

| Bienvenido ban102625 1026<br>Perfil: Entidades 🗸 | > REPORTES > Circulares Verificadas                                            | 2 |
|--------------------------------------------------|--------------------------------------------------------------------------------|---|
| SERVICIOS                                        | Tipo de Entidad: BANCOS PRIVADOS NACIONALES Entidad: BANCO DE MACHALA S.A.     |   |
| REPORTES                                         | Fecha Publicación Escha Publicación Hasta: *                                   |   |
| SALIDA SEGURA                                    | No. Circular: Remitente:                                                       |   |
|                                                  | Estado: Todos V                                                                |   |
|                                                  | Formato: PDF V                                                                 |   |
|                                                  | Generar Reporte Buscar Limpiar                                                 |   |
|                                                  | Circulares Verificadas.                                                        |   |
|                                                  | Código Entidad N. Circular Remitente Estado Fecha Publicación 🛠 Fecha Revisión |   |
|                                                  | No subtra datas ana si sila da la diseda                                       |   |

El objetivo de este reporte es obtener las Circulares verificadas y no verificadas y que además han sido publicadas y destinadas para visualización y cumplimiento por las distintas entidades.

En esta pantalla se puede ejecutar la búsqueda a través de los siguiente filtros: **Tipo de Entidad**, **Entidad**, **Fecha Publicación Desde**, **Fecha Publicación Hasta**, **No. Circular**, **Remitente y Estado**.

Los campos **Tipo de Entidad y Entidad** se presentan automáticamente y están relacionados directamente con el usuario que ingresó al sistema y la entidad que pertenece; el campo **Estado** se refiere al estado de la revisión de las circulares, estos son: Todas, Revisadas y No Revisadas (Figura 4-2).

| PUBLICACIÓN TIPO<br>REPORTES Fech<br>SALIDA SEGURA Desd<br>No. C<br>Esta | o de Entidad:     EANCOS PRIVADOS NACIONALES     Entidad:     1022 - BANCO PICHNICHA C A.       ha Publicación<br>de:     2014-04-01     Fecha Publicación<br>Hasta: *     2014-04-30       Circular:     Remitente:     Image: Circular:       ado:     Todos     Ventor |            |
|--------------------------------------------------------------------------|----------------------------------------------------------------------------------------------------|------------|
| Ger<br>Circi<br>No<br>Desc                                               | anerar Reporte   Buscar   Limpiar<br>sulares Verificadas.<br>dólgo Entidad NJ Entidad No. Circular Remitente Estado Fecha Publicación N Fecha Revisión<br>existen datos para el orterio indicado<br>carga documento                                                       | <u>∫</u> ¢ |

Figura 4-2 Reporte de todas las circulares

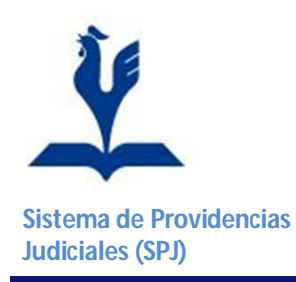

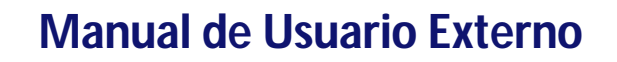

Los datos que se presentan en esta pantalla son:

| CAMPO             | DESCRIPCIÓN                                                      |  |
|-------------------|------------------------------------------------------------------|--|
| Código Entidad    | Código de la Entidad a la cual pertenece el usuario que ingresó  |  |
|                   | al sistema.                                                      |  |
| Entidad           | Nombre de la Entidad a la cual pertenece el usuario que          |  |
|                   | ingresó al sistema                                               |  |
| No. Circular      | Ídem al campo de la Tabla 3-1 del Historial                      |  |
| Remitente         | Ídem al campo de la Tabla 3-1 del Historial                      |  |
| Estado            | Se refiere al estado de la revisión de las circulares, puede ser |  |
|                   | Revisado y No Revisado                                           |  |
| Fecha Publicación | Ídem al campo de la Tabla 3-1 del Historial                      |  |
| Fecha de Revisión | Ídem al campo de la Tabla 3-1 del Historial                      |  |

 Tabla 4-1 Detalle de circulares

Además de los datos que presenta esta pantalla, se puede descargar el reporte en el formato especificado, ya sea PDF o EXCEL. (Figura 4-3)

|                                                             |                                                       | SUPER                                                                          | RINTEND                                                          | ENCIA DE BANCO                                                           | S Y SEGU                                               | ROS                                                                                      |                |
|-------------------------------------------------------------|-------------------------------------------------------|--------------------------------------------------------------------------------|------------------------------------------------------------------|--------------------------------------------------------------------------|--------------------------------------------------------|------------------------------------------------------------------------------------------|----------------|
|                                                             |                                                       | -                                                                              | REPORTE                                                          | CIRCULARES VERI                                                          | FICADAS                                                |                                                                                          |                |
| Tipo de Extida<br>Entidad<br>Fecha Publica<br>Fecha Publica | eđ<br>ución Desde:<br>ución Hasta                     | BANCOS PRIVADOS NACIONALES<br>BANCO PICHINCHA C.A.<br>2014-04-01<br>2014-04-30 |                                                                  | No Circular:<br>Remitente:<br>Estado:<br>Fecha Emisión/Mora:<br>Usuario: | Todos<br>Todos<br>Tedos<br>2014-05-16 15:13<br>eccampo | 38                                                                                       |                |
| 000400                                                      |                                                       | ENTIDAD                                                                        | NO.CIRCULAR                                                      | REWITENTE                                                                | ESTADO                                                 | FECHA PUBLICACION                                                                        | FECHA REVISION |
| ENTITIAN .                                                  |                                                       |                                                                                |                                                                  | ACTIVATION AND AND AND AND AND AND AND AND AND AN                        | No. Route and                                          | -                                                                                        |                |
| ENTIDAD<br>1038                                             | BANCO SUDA                                            | VERICANO S.A.                                                                  | VR2-J014-0004                                                    | per alco xococo                                                          | Per contractor                                         | 2014-04-11 11:26:08                                                                      |                |
| ENTIDIAD<br>1038<br>1041                                    | BANCO SUDA                                            | REAL E.A. UNIBANCO                                                             | VR2-3014-0004                                                    | AUTGADO XXXXXXX                                                          | No Revisado                                            | 2014-04-11 11:26:08                                                                      |                |
| 1036<br>1036<br>1041<br>1418                                | BANCO SUDA<br>BANCO UNIVE<br>BANCO PROM               | AERICANO S.A.<br>RSAL S.A. UNIBANCO<br>EIRCA S.A.                              | VR2-3014-0004<br>VR2-3014-0004<br>VR2-3014-0004                  | AU20ADO XXXXXX                                                           | No Revisato                                            | 2014-04-11 11:26:08<br>2014-04-11 11:26:08<br>2014-04-11 11:26:08                        |                |
| ENTIOAD<br>1038<br>1041<br>1418<br>1418                     | BANCO SUDA<br>BANCO UNIVE<br>BANCO PROC<br>BANCO PROC | VERICANO S.A.<br>REAL S.A. UNIBANCO<br>EPICA S.A.<br>REOIT S.A.                | VR2-3014-0004<br>VR2-3014-0004<br>VR2-3014-0004<br>VR2-3014-0004 | AUTOADO XXXXXX<br>AUTOADO XXXXXX<br>AUTOADO XXXXXX                       | No Revisado<br>No Revisado<br>No Revisado              | 2014-04-11 11:28:08<br>2014-04-11 11:28:08<br>2014-04-11 11:28:08<br>2014-04-11 11:28:08 |                |

Figura 4-3 Reporte descargado

| Elaborado por: | Franklin Curay                   |  |
|----------------|----------------------------------|--|
| Revisado por:  | Letty Suárez y<br>Ximena Reinoso |  |
| Aprobado por:  | Pablo Cobo                       |  |